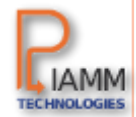

# A LA DECOUVERTE DE FINETA

# PRESENTATION DU PRODUIT

- FINETA est une application web d'analyse collaborative de balances et de génération d'états financiers conformes à la norme OHADA
- Les utilisateurs de FINETA :
  - Comptables, experts-comptables, et auditeurs comptables principalement
  - Toute autre personne qui a besoin de générer / vérifier des états financiers, ou analyser des balances
- FINETA fournit à ce jour plusieurs fonctionnalités :
  - Organisation de balances et liasses par entreprises
  - Analyse de balance comptables
  - Correction des erreurs relevées
  - Génération d'états financiers
  - Exportation d'états financiers
- Les pré-requis pour l'utilisation de l'application FINETA
  - Un ordinateur
  - Un accès Internet
  - Un compte sur <u>https://fineta.piamm.com</u>
  - Du crédit sur votre compte FINETA
- Politique de confidentialité et de sécurité :
  - La politique de sécurité de FINETA est disponible sur notre site internet : <u>https://fineta.piamm.com/privacy</u>
  - Toutes les communications entre Fineta et l'utilisateur sont cryptées

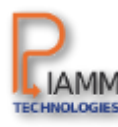

1. Se connecter sur le site : <u>https://fineta.piamm.com</u>

#### Cliquez sur « Créez un compte »

Un compte Fineta est nécessaire pour utiliser nos services.

L'inscription sur Fineta est gratuite et ne prend que quelques minutes.

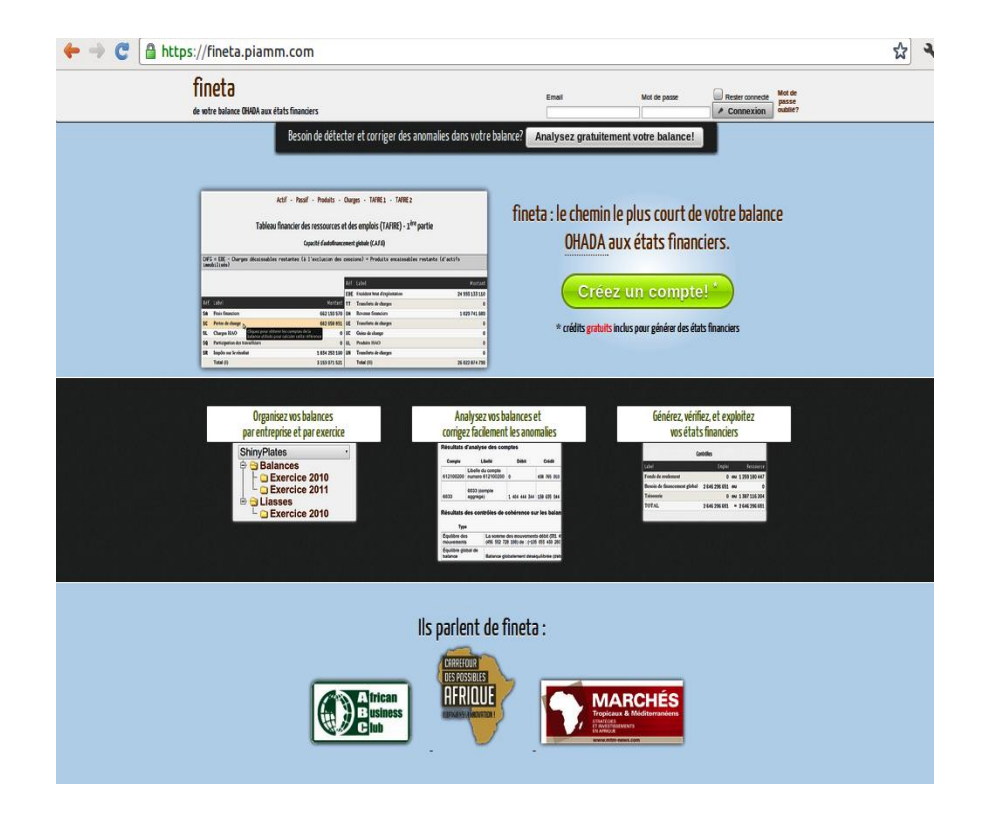

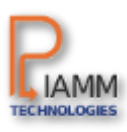

2. Remplir les informations demandées et cliquer sur « Inscription »

3. Votre inscription est finie vous pouvez ensuite consulter votre boite électronique pour valider l'inscription.

| 🔶 🧼 😋 🔒 https://fineta.piamm.com/auth/reg                         | ister                                                              | ŕ |
|-------------------------------------------------------------------|--------------------------------------------------------------------|---|
| fineta<br>entrez avec une balance, sortez avec votre liasse OHADA |                                                                    |   |
| Feedback                                                          | Création d'un compte fineta                                        |   |
| Nom                                                               | Nom de l'entreprise                                                |   |
| Pays                                                              | Togo •                                                             |   |
| Email *                                                           | Votre email                                                        |   |
| Mot de passe *                                                    |                                                                    |   |
| Confirmer le mot de passe *                                       |                                                                    |   |
|                                                                   | Inscription                                                        |   |
|                                                                   |                                                                    |   |
| 🔶 🔶 😋 🛕 https://fineta.piamm.com/auth/reg                         | ister                                                              | ź |
| fineta                                                            |                                                                    |   |
| Inscription t                                                     | erminée. Vérifiez vos emails pour activer le compte.<br>Accueil    |   |
|                                                                   |                                                                    |   |
|                                                                   |                                                                    |   |
|                                                                   |                                                                    |   |
|                                                                   |                                                                    |   |
| FINETA est un p                                                   | roduit de PIAMM Technologies. Tout droit réservé.contact@piamm.com |   |

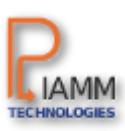

4. Validation de l'inscription dans votre boite email : cliquer sur «Finaliser votre inscription »

#### 5. Votre compte est désormais activé, vous pouvez consulter votre espace de travail : cliquer sur «Connectez-vous à votre espace de travail»

#### Bienvenue sur Fineta!

Nous vous remercions pour votre inscription sur Fineta, l'application de génération et d'analyse d'états financiers OHADA. Vous trouverez ci-dessous les détails de votre compte. Prenez en soin et gardez l'email en lieu sécurisé. Pour confirmer la validité de votre email, cliquer sur le lien cidessous:

#### Finaliser mon inscription...

Le lien ne fonctionne pas? Copier et coller le lien ci-dessous dans la barre d'adresse de votre navigateur: https://fineta.piamm.com/auth/activate/8a7e45f9db497/ d0f9ba8a51b13f75f7ee9d963b7dd4e7

Confirmez votre adresse email dans une période de 48 heures suivant votre inscription. Sinon le lien deviendra invalide et il faudra vous réinscrire de nouveau.

| fineta                                                                             |
|------------------------------------------------------------------------------------|
| entrez avec une balance, sortez avec votre liasse OHADA                            |
|                                                                                    |
| Votre compte a été activé.                                                         |
| Connectez-vous à votre espace de travail                                           |
|                                                                                    |
|                                                                                    |
|                                                                                    |
|                                                                                    |
|                                                                                    |
|                                                                                    |
|                                                                                    |
|                                                                                    |
| FINETA est un produit de PIAMM Technologies. Tout droit réservé. contact@piamm.com |
|                                                                                    |

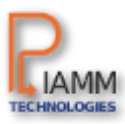

6. L'inscription est terminée, votre espace de travail est créé.

#### Bienvenue dans votre espace utilisateur fineta!

Fineta regroupe vos documents par entreprise. Pour chaque entreprise, vous pouvez ajouter des balances. A partir de chaque balance, vous pouvez générer des états financiers.

(Une balance de démonstration est disponible pour essayer fineta.)

Visite guidée de fineta

• Fineta vous propose une visite guidée pour découvrir les différentes fonctionnalités de l'application .

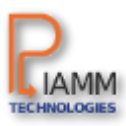

#### PRESENTATION DE L'ESPACE DE TRAVAIL

tineta

#### **L**. Indicateurs:

- Nom de l'utilisateur connecté
- Le jetons de l'utilisateur

#### entrez avec une balance, sortez avec votre liasse OHADA

Déconnexion Jetons: 14 [ olivier.gbedjeha@piamm.com]

#### 2. Votre espace utilisateur(accueil)

#### Bienvenue dans votre espace utilisateur fineta!

Fineta regroupe vos documents par entreprise. Pour chaque entreprise, vous pouvez ajouter des balances. A partir de chaque balance, vous pouvez générer des états financiers.

(Une balance de démonstration est disponible pour essayer fineta.)

Vous n'avez pas d'entreprise enregistrée. Commencez par en créer une!

Ajouter une nouvelle entreprise

3. Les ressources et vos liens importants

# fineta entrez avec une balance, sortez avec votre liasse OHADA \* Accueil \* Entreprises \* Favoris \* Corbeille

# CRÉATION D'UNE ENTREPRISE

Dans votre espace de travail, Cliquer sur le bouton « Ajouter une nouvelle entreprise »

Les informations sur une entreprise peuvent être modifiées après création.

La modification du taux d'impôt n'est pas rétroactive. Autrement dit , le taux d'impôt d'une entreprise ne s'applique qu'aux balances créées après sa modification. Vous pouvez modifier directement le taux d'impôt d'une balance si besoin

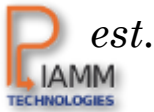

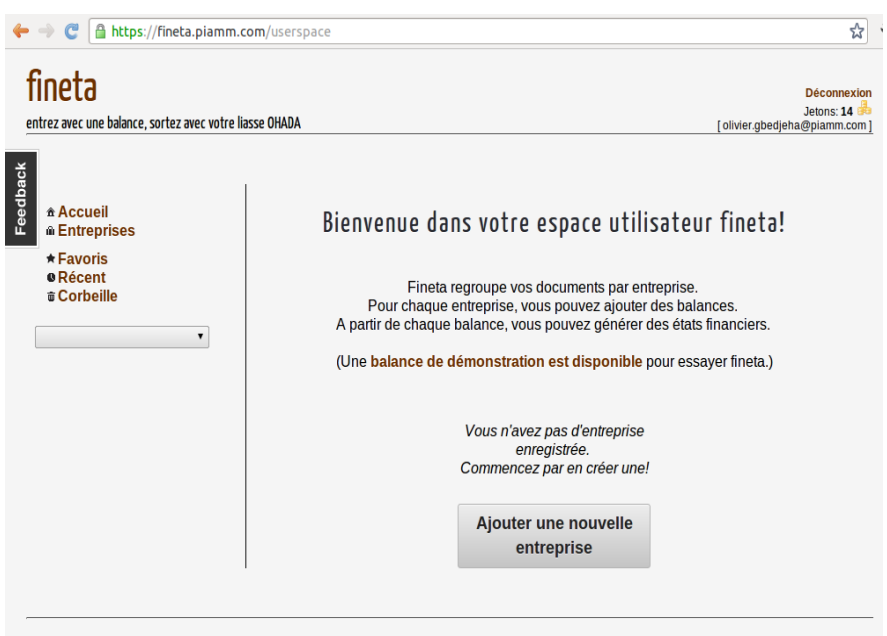

FINETA est un produit de PIAMM Technologies. Tout droit réservé. contact@piamm.com

# CRÉATION D'UNE ENTREPRISE

2. Remplir les informations demandées et cliquer sur « Ajouter l'entreprise »

| ← → C    | 🔒 https://fineta.pia                                                                                     | amm.com/u        | erspace#/company/new                          | r 🕹 🔧 |
|----------|----------------------------------------------------------------------------------------------------|------------------|-----------------------------------------------|-------|
|          | fineta<br>de votre balance OHADA aux                                                                     | états financiers | Decamersion<br>Jenner 316<br>[demo@piwum.com] |       |
| Feedback | * Accuel<br>* Entreprises<br>* Favoris<br>* Recent<br>* Corbelle<br>PIAMM<br>* @ Balances<br>* @ Llasses | •                |                                               |       |
| 2        |                                                                                                    |                  | entreprise créée con                          | ×     |
|          |                                                                                                    |                  | Jatom: 336                                    |       |

3. Vous recevez une confirmation de la création de l'entreprise

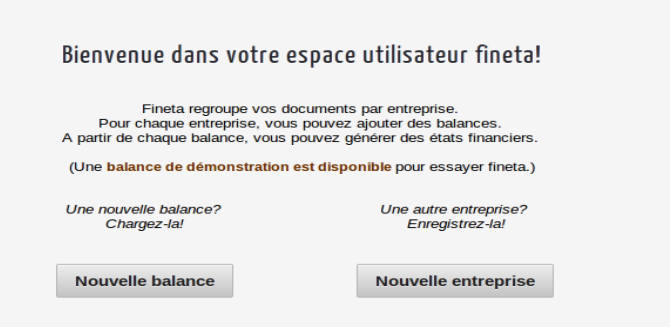

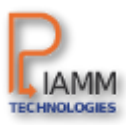

# CRÉATION D'UNE ENTREPRISE

4. Vous pouvez consulter l'entreprise créée en la sélectionnant dans la liste déroulante

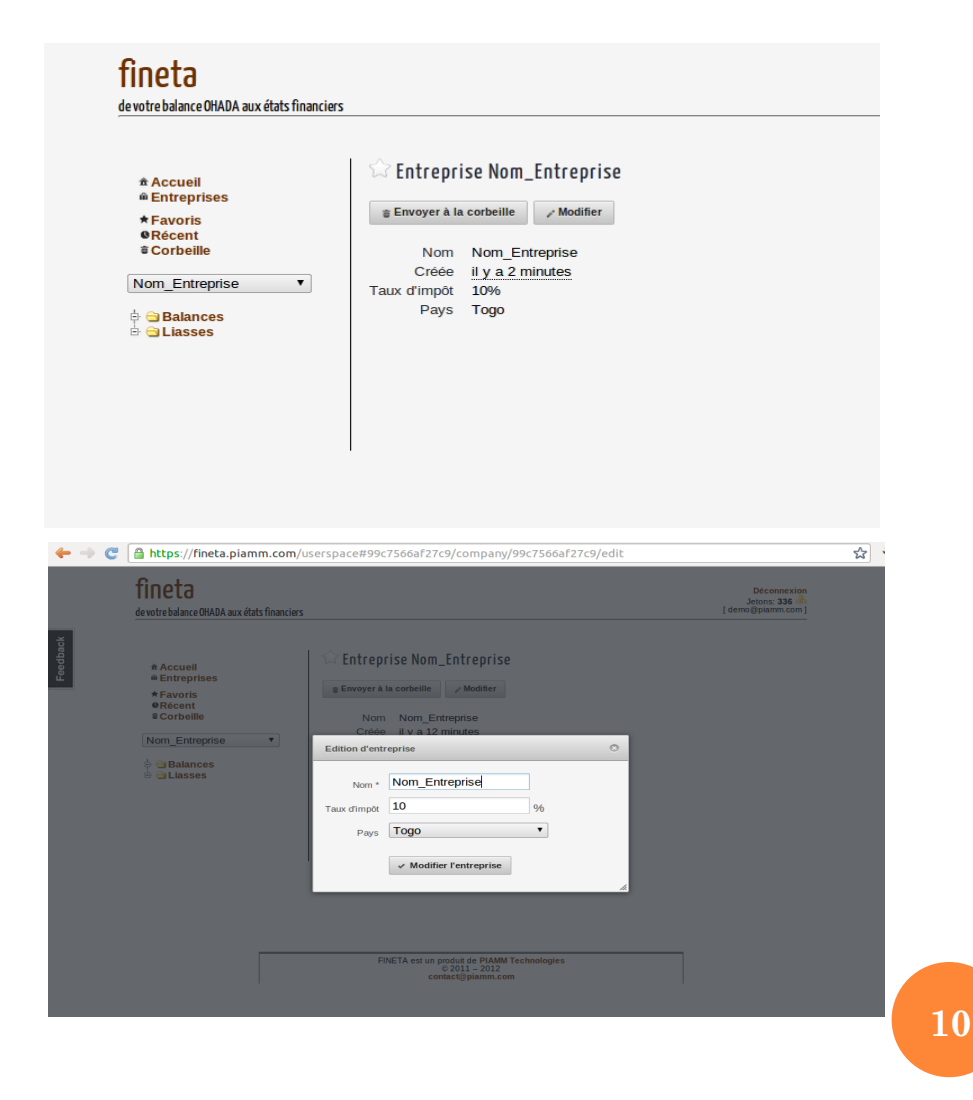

5. Vous avez la possibilité de modifier une entreprise créée.

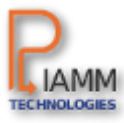

# AJOUT DE BALANCE

**1**. Dans votre espace de travail,

#### Cliquer sur le bouton « Ajouter une nouvelle balance »

Vous avez la possibilité de rajouter soit une balance à 4 ou 6 colonnes.

Si les colonnes dans votre balance ne sont pas dans l'ordre indiqué, vous pouvez ré-arranger les colonnes (à l'écran) pour indiquer leur ordre dans votre balance(glisser-déposer)

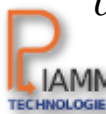

#### Bienvenue dans votre espace utilisateur fineta!

Fineta regroupe vos documents par entreprise. Pour chaque entreprise, vous pouvez ajouter des balances. A partir de chaque balance, vous pouvez générer des états financiers.

(Une balance de démonstration est disponible pour essayer fineta.)

Visite guidée de fineta

Une nouvelle balance? Chargez-la! Une autre entreprise? Enregistrez-la!

Nouvelle balance

**Nouvelle entreprise** 

11

#### AJOUT DE BALANCE

2. Sélectionner votre balance en cliquant sur « choisissez un fichiez » puis cliquer sur « Ajouter la balance »

| Edition de balance                                                                                                    |                                                                                                    |
|----------------------------------------------------------------------------------------------------|----------------------------------------------------------------------------------------------------|
| Cette ba                                                                                                    | lance appartient à l'entreprise "C_19-03-2012 07:04:41"                                                                                                    |
| Vous pouvez téléc                                                                                                    | harger une balance vide à <mark>6 colonnes</mark> ou à <mark>4 colonnes</mark> qui respecte le<br>format par défaut de fineta.                                                                                                    |
| Exercice *<br>Taux d'impôt<br>Format *<br>Balance *<br>Position des colonnes<br>(déplace les libellés de colonnes<br>erec la seute pour modifier fordre) | 2012 V<br>0 %<br>0 4 colonnes © 6 colonnes<br>Choisissez un fichier Aucun fichier choisi<br>A B C D E F G H<br>Numéro Libellé Débit N1 Crédit N1 MM. Débit MM. Crédit Débit Crédit                                                                                                    |
| Description                                                                                                    | ß                                                                                                    |
|                                                                                                    | ✓ Ajouter la balance                                                                                                    |
| * Accueil<br>@ Entreprises<br>* Favoris                                                                                                    | <ul> <li>□ Balance Exercice 2012</li> <li>□ Y Télécharger</li> <li>■ Remplacer</li> <li>□ Z Modifier</li> <li>■ Supprimer</li> <li>■ Générer Les états (2)</li> </ul>                                                                                                    |
| ® Récent<br>∎ Corbeille                                                                                                    | Imprimer 3 erreurs (analyse faite il y a une heure)                                                                                                    |
| C_19-03-2012 10:00 26 ♥<br>a Balances<br>b a Llasses                                                                                                    | Résultatis d'analyse des comptes           Conpte Ubelli Bébri Grédit Grédit Generations Recommandation Action<br>912/0002000 01/51/002000           Martin des Constantes           Resultation des constantes           Termination des des controlles des controlles des controles controlles des controlles des controlles des controlle |
|                                                                                                    | Télécharger la dernière version de la balance chargée sur fineta (avant modifications)                                                                                                    |
|                                                                                                    | Created by fineta balance analyzer, from IP:41.207.171.161                                                                                                    |

3. Vous venez d'ajouter votre

balance . FINETA analyse et détecte les incohérences et les anomalies dans votre balance.

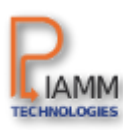

## GENERATION D'ETAT FINANCIER

AB Frais d'établissement et charges à répartir

AC Primes de remboursement des obligation

**1.** Une fois la balance ajoutée, **cliquer sur** « **Générer les états** »

| ☆ Balance Exercice 2012                         |                                                           |
|-------------------------------------------------|-----------------------------------------------------------|
| ↓ Télécharger & Remplacer & Modifier 🗊 Supprime | er → Générer les états (2 🍰)                              |
| Imprimer                                        | <b>3 erreurs</b> (analyse faite <u>il y a une heure</u> ) |
| Résultats d'analyse des comptes                 |                                                           |

2. Vous découvrez sous format HTML vos états financiers. Vous avez la possibilité de générer sous format Excel vos états en cliquant sur « Générer la liasse au format EXCEL »

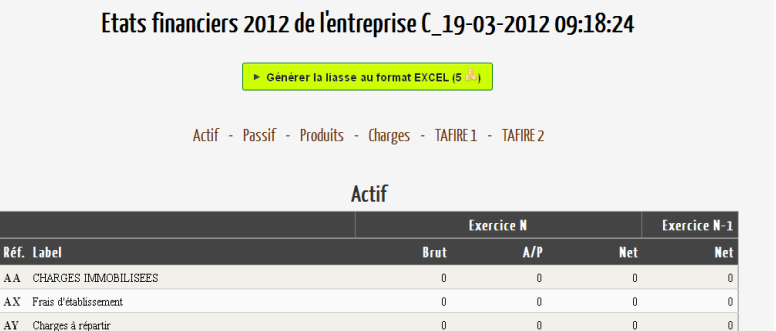

0

n

n

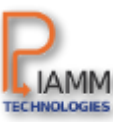

## GENERATION D'ETAT FINANCIER

**3.** Vous avez la possibilité de vérifier la liste des comptes utilisés pour le calcul . Il vous suffit de cliquer sur une référence de votre choix

|      |                                             | Actif                        |                                |              |               |  |  |
|------|---------------------------------------------|------------------------------|--------------------------------|--------------|---------------|--|--|
|      |                                             |                              | Exercice N                     |              |               |  |  |
| Réf. | Label                                       | Brut                         | A/P                            | Net          | Net           |  |  |
| AA   | CHARGES IMMOBILISEES                        | 0                            | 0                              | 0            | 0             |  |  |
| AX   | Frais d'établissement                       | 0                            | 0                              | 0            | 0             |  |  |
| AY   | Charges à répartir                          | 0                            | 0                              | 0            | 0             |  |  |
| AB   | Frais d'établissement et charges à répartir | 0                            | 0                              | 0            | 0             |  |  |
| AC   | Primes de remboursement des obligations     | 0                            | 0                              | 0            | 0             |  |  |
| AD   | IMMOBILISATIONS INCORPORELLES               | 521 466 311                  | 269 096 092                    | 252 370 219  | 279 424 139   |  |  |
| AE   | Frais de recherche et de développement      | 0                            | 0                              | 0            | 0             |  |  |
| AF   | Brevets, licences, logiciels                | Cliquez pour obtenir les com | otes de la balance utilisés po | ur 2 370 219 | 4 4 2 4 1 3 9 |  |  |
| AG   | Fonds commercial                            |                              | 0                              | 0            | 0             |  |  |

4. Vous obtenez la liste des compte de la balance utilisés pour calculer la référence sélectionnée.

| Liste de comptes u | itilises dans le calcul de AD      |             |             |             |              |             | 0            |
|--------------------|------------------------------------|-------------|-------------|-------------|--------------|-------------|--------------|
|                    |                                    |             | E           | xercice N   |              |             | Exercice N-1 |
| Réf. Label         |                                    |             | Brut        | A/P         |              | Net         | Net          |
| AD IMMOBILISATIO   | NS INCORPORELLES                   | 521 4       | 66 311      | 269 096 092 | 252 370      | 219         | 279 424 139  |
| Numéro de compte   | Label                              | Débit       | Crédit      | Mouv. Débit | Mouv. Crédit | Débit N1    | Crédit N1    |
| 213100000          | Libelle du compte numero 213100000 | 5 313 000   | 0           | 0           | 0            | 5 313 000   | 0            |
| 213200000          | Libelle du compte numero 213200000 | 1 600 000   | 0           | 0           | 0            | 1 600 000   | 0            |
| 213300000          | Libelle du compte numero 213300000 | 5 280 000   | 0           | 0           | 0            | 5 280 000   | 0            |
| 213400000          | Libelle du compte numero 213400000 | 1 353 311   | 0           | 0           | 0            | 1 353 311   | 0            |
| 213500000          | Libelle du compte numero 213500000 | 4 200 000   | 0           | 0           | 0            | 4 200 000   | 0            |
| 213600000          | Libelle du compte numero 213600000 | 900 000     | 0           | 0           | 0            | 900 000     | 0            |
| 213701100          | Libelle du compte numero 213701100 | 2 820 000   | 0           | 0           | 0            | 2 820 000   | 0            |
| 218100000          | Libelle du compte numero 218100000 | 500 000 000 | 0           | 0           | 0            | 500 000 000 | 0            |
| 281310000          | Libelle du compte numero 281310000 | 0           | 19 096 092  | 0           | 2 053 920    | 0           | 17 042 172   |
| 281800000          | Libelle du compte numero 281800000 | 0           | 250 000 000 | 0           | 25 000 000   | 0           | 225 000 000  |
| Total              |                                    | 521 466 311 | 269 096 092 | 0           | 27 053 920   | 521 466 311 | 242 042 172  |

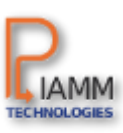

#### GENERATION D'ETAT FINANCIER

# 5. Cliquer sur

# « Télécharger la liasse au format Excel »

6. Enregistrer ensuite votre liasse sur votre poste de travail

#### Etats financiers 2012 de l'entreprise C\_19-03-2012 09:18:24

Consulter la liasse au format EXCEL

Télécharger la liasse au format EXCEL

Actif - Passif - Produits - Charges - TAFIRE1 - TAFIRE2

Actif

|                          |      | Exercice N |     |     |
|--------------------------|------|------------|-----|-----|
| Réf. Label               | Brut | A/P        | Net | Net |
| A A CHARGES IMMOBILISEES | 0    | 0          | 0   | 0   |
| AX Frais d'établissement | 0    | 0          | 0   | 0   |
| AY Charges à répartir    | 0    | 0          | 0   | 0   |

| )uverture de liasse_fineta_C_19-03-201209_18_24_ex 🔀                                                                                |
|----------------------------------------------------------------------------------------------------|
| Vous avez choisi d'ouvrir                                                                                                    |
| 201209_18_24_exercice-2012(19-03-2012_22h53).xls<br>qui est un fichier de type : xls File<br>à partir de : https://fineta.piamm.com |
| Que doit faire Firefox avec ce fichier ?                                                                                            |
| O Quvrir avec Parcourir                                                                                                    |
| Enregistrer le fichier                                                                                                    |
| Ioujours effectuer cette action pour ce type de fichier.                                                                            |
|                                                                                                    |
| OK Annuler                                                                                                    |

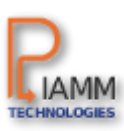

15

#### CONTACT

# contact@piamm.com blog.piamm.com (+33) 06 47 21 93 57 (+228) 9014 05 01

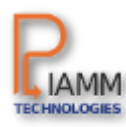